Az eJelentés rendszerhez tartozó jelszavát a programból ki tudja küldeni önmagának a következő menüpontra kattintva:

| k             |                     |                    |                   | 14           |                                                   |                        | visual I                                                         |
|---------------|---------------------|--------------------|-------------------|--------------|---------------------------------------------------|------------------------|------------------------------------------------------------------|
| Szerkes       | zt Napi tevékenység | Kommunikáció Regis | ztráció Karbantar | tás Rendszer | Help                                              |                        | -                                                                |
|               | Felvesz Választ     | Végez Info lap     | Lekérdez          | ¥÷ ∰ váltás  | Tartalom<br>Tárgymut<br>Verzióválto<br>A nap tipp | F1<br>ó levelek<br>oje | t Nyomtat Megtekint Fájlba ▼                                     |
| 8             |                     |                    |                   |              | Minimál li                                        | ista                   |                                                                  |
| Ð             |                     |                    |                   |              | infomlx az                                        | z Interneten 🔹 🕨       | infomlx portál - főoldal                                         |
| 믭             |                     |                    |                   | G            | Frissitések                                       | ( keresése             | infomlx portál - letöltések                                      |
| Θ             | Szül.dátum          |                    |                   |              | <u>S</u> zakmai ú                                 | itmutatók 🕨 🕨          | infomlx portal - urlap centrum<br>infomlx portál - oktató videók |
|               | Lakcim              |                    |                   |              | Névjegy                                           |                        | infomlx fórum                                                    |
| G             | Anyja neve          |                    |                   |              |                                                   |                        | infomlx portál - előfizetés<br>infomlx portál - modul lekérés    |
| 2             | Kozgyogy            |                    |                   |              | Equadi                                            |                        | Rendszer adatok küldése                                          |
| π             | Vércsoport          |                    |                   |              | üzenet                                            |                        | Távoli segítség kérés indítása                                   |
| <u>о</u><br>и | тк                  |                    |                   |              |                                                   |                        | Elfelejtett TAJ jogviszony jelszó                                |

A menüpont kiválasztása után az Ön által a programba való belépéshez használt jelszó megadása után elküldésre kerül a jelszó, amennyiben az Ön által portálunkon megadott email cím be van írva a programba a **Karbantartás/WEB/InfomIx kapcsolatok** menüpontpontban:

| k       |                   |                        |          |                                               |                |             |        |                      |                      |       |
|---------|-------------------|------------------------|----------|-----------------------------------------------|----------------|-------------|--------|----------------------|----------------------|-------|
| Szerkes | zt Napi tevékenys | ég Kommunikáció Regi   | sztráció | Karbantartás                                  | Rend           | szer Help   |        |                      |                      |       |
|         | Felvesz Választ   | t Végez Info lap       | - Ceké   | Gyógyszerek -<br>Kódtörzsek<br>Tervező formát | Labon<br>tumok | vizsgálatok | Vá     | <b>→</b> □ -<br>Itás | R<br>Ment            | Nyorr |
| υI      |                   |                        |          | Kezelés, költsé                               | q, anya        | pe          | •      |                      |                      |       |
| ~       |                   |                        |          | WEB                                           |                |             | WEB el | őjegyzések f         | ogadása              |       |
| Ð       |                   |                        |          |                                               |                |             | WEB re | ndelés-prof          | ok megad<br>il karb. | lasa  |
| P       |                   |                        |          |                                               |                | Gondozás    | infom  | x kapcsolato         | k                    |       |
| 9       | Szül.dátum        |                        |          |                                               |                |             |        |                      |                      |       |
|         | a status          |                        |          | _                                             | _              |             |        |                      |                      |       |
| H       | k                 | infomlx kapcsola       | it       |                                               | 83             |             |        |                      |                      |       |
| G       | In                | fomix kapcsolat adatai |          |                                               |                |             |        |                      |                      |       |
| 8       | Orvos             | Dr. Infomix István     |          | -                                             | _              | Egyedi      |        |                      |                      |       |
| A       | Reg. e-mail       | dr.infomix@teszt.hu    |          | ·                                             | -              | üzenet      |        |                      |                      |       |
| - H     | -jelszó           | ******                 |          | OK                                            |                |             |        |                      |                      |       |
|         | Tanúsítvány       | 99997-t 3954           |          | Méaser                                        | nl             |             |        |                      | 2020.06.             | 26    |
| 1       |                   |                        |          |                                               | <u> </u>       | nix)        |        |                      |                      |       |
| (m)     |                   |                        |          |                                               |                |             |        |                      | 09:24:5              | 5     |
|         | 0                 |                        |          |                                               |                |             |        |                      |                      |       |

Amennyiben az **InfomIx kapcsolat adatai** nincsenek megadva az Ön felhasználójánál, keresse Ügyfélszolgálatunkat.

Természetesen meg tudja nézni a felhasználónevét is. Ehhez a **Rendszer/Praxis adatok karb.** menüpont **Adatok - jogviszony** fülére kell kattintania, ezen megtalálja a jelszóhoz tartozó felhasználónevet (ez azonos a TAJ jogviszony ellenőrzéshez használttal):

| Felvesz Választ                                | Végez                                                                               | Info lap                                                                                                   | + OS<br>Lekérd                                                        | <b>•</b>            | Val                    | Bejelentkezes a rendszerbe<br>Kijelentkezés a rendszerből                                            | ALT+   |
|------------------------------------------------|-------------------------------------------------------------------------------------|----------------------------------------------------------------------------------------------------|-----------------------------------------------------------------------|---------------------|------------------------|----------------------------------------------------------------------------------------------------|--------|
| -                                              |                                                                                     |                                                                                                    | <b>1</b>                                                              |                     |                        | Praxis adatok karb.                                                                                  |        |
|                                                |                                                                                     |                                                                                                    |                                                                       |                     |                        | Orvos adatok karb.<br>Számla/nyugta profil karb.                                                     |        |
| SzüLdátum                                      |                                                                                     |                                                                                                    |                                                                       |                     | 1                      | Munkadátum állítás<br>Menüpontok karb.<br>Nyomtatási kép kialakítása<br>Nyomtatási profilok          |        |
| Lakcim<br>Anyja neve<br>Közgyógy<br>Vércsoport |                                                                                     |                                                                                                    |                                                                       |                     | l<br>l<br>l<br>l       | Menüpontok tiltása<br>Modulok tiltása<br>Alapbeállítások<br>Üzenet küldése C<br>Beállítások másolása | CTRL+1 |
| тк                                             |                                                                                     |                                                                                                    |                                                                       |                     | H                      | Hibafile megjelenítés                                                                                |        |
|                                                | 12                                                                                  |                                                                                                    |                                                                       |                     |                        | Konvertálás "lx" rendszerről                                                                         |        |
|                                                |                                                                                     |                                                                                                    |                                                                       |                     |                        |                                                                                                    |        |
|                                                | Webszolgá                                                                           | ltatás url-cir                                                                                             | ne (http://)                                                          | i i                 |                        |                                                                                                    |        |
|                                                | Webszolgá<br>ixojote.wso                                                            | ltatás url-cir<br>dl                                                                                       | ne (http://)                                                          | i                   |                        |                                                                                                    | 1      |
|                                                | Webszolgá<br> ixojote.ws<br>Távoli hivás                                            | ltatás url-cir<br>dl<br>s esetén útvo                                                                      | ne (http://)<br>onal                                                  |                     |                        |                                                                                                    | -      |
|                                                | Webszolgá<br>ixojote.ws<br>Távoli hívás<br>Módszer                                  | Itatás url-cír<br>dl<br>s esetén útvo<br>C Közvetle<br>C Távoli (l<br>C Floppy I<br>C Kikapcs              | ne (http://)<br>onal<br>en (a számít<br>nálózat eset<br>emez<br>solva | ógép int<br>én mási | ternet<br>ik gép       | kapcsolattal rendelkezik)<br>o csatlakozik az internetre)                                            | -      |
|                                                | Webszolgá<br>ixojote.wsk<br>Távoli hívás<br>Módszer<br>Saiát                        | Itatás url-cir<br>dl<br>s esetén útvo<br>C Közvetle<br>C Távoli (I<br>C Floppy I<br>C Kikapcs              | ne (http://)<br>onal<br>en (a számít<br>nálózat eset<br>emez<br>solva | ógép int<br>én mási | ternet<br>ik gép<br>He | kapcsolattal rendelkezik)<br>o csatlakozik az internetre)<br>el <mark>yettesítés esetén</mark>       | -      |
|                                                | Webszolgá<br>ixojote.wso<br>Távoli hívás<br>Módszer<br>Saiát<br>Login név           | Itatás url-cír<br>dl<br>s esetén útvo<br>C Távoli (l<br>C Floppy l<br>C Kikapcs                            | ne (http://)<br>onal<br>en (a számít<br>nálózat eset<br>emez<br>solva | ógép int<br>én mási | ternet<br>ik gép<br>He | kapcsolattal rendelkezik)<br>o csatlakozik az internetre)<br>elyettesítés esetén                     | -      |
|                                                | Webszolgá<br>ixojote.wso<br>Távoli hívás<br>Módszer<br>Saját<br>Login név<br>Jelszó | Itatás url-cir<br>dl<br>s esetén útvo<br>C Közvetle<br>C Távoli (l<br>C Floppy I<br>C Kikapcs<br>/ 3400TST | ne (http://)<br>onal<br>en (a számít<br>nálózat eset<br>emez<br>solva | ógép int<br>én mási | ternet<br>ik gép<br>He | kapcsolattal rendelkezik)<br>o csatlakozik az internetre)                                            | -      |